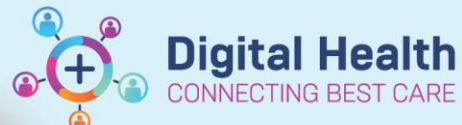

# Cancer Services - Pharmacy Clinical Documentation - PowerForms

Digital Health Quick Reference Guide

#### This Quick Reference Guide will explain how to:

Access and document the Pharmacy PowerForms related to Cancer Services.

### Pharmacy – Oncology/Haematology AdHoc Folder

1. Click on MACHoc in the navigational toolbar

#### 2. Select the Oncology/Haematology Pharmacy Assessments folder

- 3. Select the required PowerForm to document. Options include:
  - i. Pharmacy Anti-cancer Treatment Referral Check
  - ii. Pharmacy Oral Chemotherapy Checklist
  - iii. Pharmacy Treatment Modification

| 4. Click Chart to la                                                                                                    | unch the selected PowerForm                                                                         |       |    |          |
|----------------------------------------------------------------------------------------------------|----------------------------------------------------------------------------------------------------|-------|----|----------|
| P Ad Hoc Charting - Ittestthree, Oncregimenthree MR                                                                      |                                                                                                    |       |    | $\times$ |
| Pharmacist Clinical Intervention     Discharge Pharmacy Plan     Oncology/Haematology Pharmacy Assessments     Air items | Pharmacy Anti-cancer Treatment Referral Check Pharmacy Dra Checklat Pharmacy Treatment Modification |       |    |          |
| Import                                                                                                    |                                                                                                    | Chart | CI | lose     |

5. Once you have completed your entry, Sign the document by clicking  $\checkmark$  in the top left corner

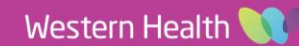

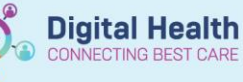

## **Editing PowerForms**

PowerForms can be edited from Form Browser or Documentation in the Table of Contents.

Utilise this function to document the second Pharmacist check for the Pharmacy Oral Chemotherapy Checklist.

## **Marking In Error**

Once the PowerForm has been submitted, it cannot be deleted. If the documentation is incorrect, i.e. Wrong patient or wrong details, you can mark the document "in error".

- 1. Click on the document you wish to mark in error via the Documentation tab in the Table of Contents
- 2. Click on In Error
- 3. Add comment, i.e. Note created for wrong patient. Click OK
- 4. The following message will appear each time the document is opened by any user:

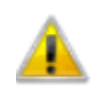

The document you are about to view has been marked as IN ERROR. Do you want to continue viewing the result?

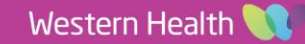